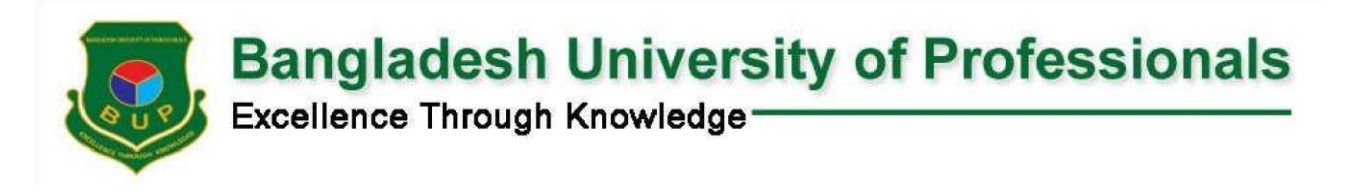

## **How To Apply**

|               |                                                  | Undergraduate Program     | s                       |                      |          |
|---------------|--------------------------------------------------|---------------------------|-------------------------|----------------------|----------|
|               | Faculty                                          | Application<br>Start Date | Application<br>End Date | Fee                  | <b>^</b> |
|               | Faculty of Arts & Social Sciences                | 08/11/2024                | 22/11/2024              | BDT. 1100 (+ Charge) |          |
|               | Faculty of Business Studies                      | 08/11/2024                | 22/11/2024              | BDT. 1100 (+ Charge) |          |
|               | Faculty of Science & Technology                  | 08/11/2024                | 22/11/2024              | BDT. 1100 (+ Charge) |          |
|               | Faculty of Security & Strategic Studies          | 08/11/2024                | 22/11/2024              | BDT. 1100 (+ Charge) |          |
| Numl<br>Total | ber of Selected Faculty(s): 2<br>Fees: BDT. 2200 |                           |                         | APPLY                |          |

+ Select your desired faculty(s) and click on APPLY button.

| (*) Indicates required field.     Candidates having combination of SSC/HSC | and O/A Level (for example, SS  | C & A level or O level & HS | C) and International Baccala | ureate are request |
|----------------------------------------------------------------------------|---------------------------------|-----------------------------|------------------------------|--------------------|
| contact with BUP admission helpline.                                       | and over Level (for example, or |                             | oy and mernational Daccala   | areate are request |
| Select Education Type *                                                    |                                 |                             |                              |                    |
| SSC/Equivalent & HSC/Equivalent                                            | O-Lev                           | el & A-Level                | Internation                  | al Baccalaureate   |
|                                                                            |                                 |                             |                              |                    |
|                                                                            | SSCI                            | nformation                  |                              |                    |
| Examination*                                                               | SSC Roll Number*                | SSC Reg. Number*            | SSC Passing Year*            | SSC Board*         |
| SSC, SSC (Vocational), Dakhil                                              | ✓ 101049                        | 1910785726                  | 2022 🗸                       | Dhaka              |
|                                                                            |                                 |                             |                              |                    |
|                                                                            | HSCI                            | nformation                  |                              |                    |
| Examination*                                                               | HSC Roll Number*                | HSC Reg. Number*            | HSC Passing Year*            | HSC Board*         |
| LICC LICC ((continue)) Alim                                                | ✓ 136355                        | 1910785726                  | 2024 🗸                       | Dhaka              |

+ Enter your SSC and HSC academic information and click on Verify Information Button

| SSC/Equivalent & H                                                 | SC/Equivalent              | 04                        | evel & A-Level |               | International | Baccalaureale |
|--------------------------------------------------------------------|----------------------------|---------------------------|----------------|---------------|---------------|---------------|
| our education information i                                        | is verified. Please contin | ue to fill up your applic | ation.         |               |               | ж             |
| full Name*                                                         |                            |                           |                |               |               |               |
| MANIR HOSSAIN                                                      |                            |                           |                |               |               |               |
| Date of Birth*                                                     |                            |                           |                |               |               |               |
| 10                                                                 | ~                          | December                  |                | ~             | 2002          | ~             |
| Email*                                                             |                            |                           | Gender         |               |               |               |
| manir.hossain@gmail.co                                             | m                          |                           | Male           |               |               | ~             |
| Nease provide a valid email addres<br>Mobile No. (for SMS)"        | 16.                        |                           | Guardia        | n Mobile No.* |               |               |
| +68 01728771**1                                                    |                            |                           | +88            | 01855544**8   |               |               |
| Candidate will not recieve Userman<br>I number is in wrong format: | e and Password             |                           |                |               |               |               |
| 4245                                                               |                            |                           |                |               |               |               |
| inter the code shown.                                              |                            |                           |                |               |               |               |
|                                                                    |                            |                           |                |               |               |               |

+ Enter all information correctly and click on Next button

| ndicate required f                           | fields. |                                                             |             |                                                                          |                                                                                                    |                                                                                  |                      |
|----------------------------------------------|---------|-------------------------------------------------------------|-------------|--------------------------------------------------------------------------|----------------------------------------------------------------------------------------------------|----------------------------------------------------------------------------------|----------------------|
| Religion*<br>Blood Group *<br>NID<br>Quota * | ~       | Islam           A+           3312903838           Non-Quota | ><br>><br>> | Freedom Fighter Quota<br>• Children/Grand Children of<br>Freedom Fighter | Special Quota  Children of Armed Forces Personnel (Serving<br>and Retired)  Children of BUP Permanent Teacher, Officers,<br>and Staffs (Serving and Retired)  Children of Sitting members of BUP Governing<br>Bodies (Senate, Syndicate, Academic Council<br>and Finance Committee) | Ethnic Minority<br>Certificate issued by local<br>Upazilia Nirbahi Officer (UNO) | Disable<br>• Disable |
| SL                                           | Facul   | Ity Name                                                    |             |                                                                          | District                                                                                                    |                                                                                  |                      |
| 1.                                           | Facul   | ty of Arts & Social Scie                                    | nces        |                                                                          | Dhaka                                                                                                    | ~                                                                                |                      |
| 2.                                           | Facul   | ty of Business Studies                                      |             |                                                                          | Dhaka                                                                                                    | ~                                                                                |                      |

- + You must provide basic information about star marks.
- + Click save & Next button

| Exam Type *             | Secondary School Certificate | ~ | Exam Type *             | Higher Secondary School Certificate |  |
|-------------------------|------------------------------|---|-------------------------|-------------------------------------|--|
| ducation Board *        | Dhaka                        | ~ | Education Board *       | Dhaka                               |  |
| nstitute *              | 1753                         |   | Institute *             | 1250                                |  |
| Roll Number *           | 101049                       |   | Roll Number *           | 136355                              |  |
| Group Or Subject *      | Science                      | ~ | Group Or Subject *      | Science                             |  |
| Division/Class *        | GPA                          | ~ | Division/Class *        | GPA                                 |  |
| SPA *                   | 5.00                         |   | GPA *                   | 5.00                                |  |
| SPA Without 4th Subject | 0.00                         |   | GPA Without 4th Subject | 4.58                                |  |
| otal Obtained Marks *   | 0.00                         |   | Total Obtained Marks *  | 0.00                                |  |
| Exam Year *             | 2022                         |   | Exam Year *             | 2024                                |  |

+ There is no option to edit education information.

| Basic Education Program Priority                                                                   | Parent/Guardian Address Upload Photo Declaration                         |        |                  |
|----------------------------------------------------------------------------------------------------|--------------------------------------------------------------------------|--------|------------------|
| Successful                                                                                         |                                                                          |        |                  |
| FacultySelect-                                                                                     |                                                                          |        | ~                |
|                                                                                                    | N.B:Please add all program priority then the Next button will be visible |        | Add              |
| Faculty of Arts & Social Sciences                                                                  |                                                                          | Choice |                  |
| BA (Hons) in English                                                                               |                                                                          | 1      | Remove           |
| Bachelor of Social Science (Honours) in Sociology                                                  |                                                                          | 2      | Remove           |
| Bachelor of Social Science in Disaster Management and Resilience                                   |                                                                          | 3      | Remove           |
|                                                                                                    |                                                                          | 4      | Remove           |
| BSS (Hons) in Development Studies                                                                  |                                                                          |        |                  |
| BSS (Hons) in Development Studies BSS (Hons) in Public Administration                              |                                                                          | 5      | Remove           |
| BSS (Hons) in Development Studies<br>BSS (Hons) in Public Administration<br>BSS(Hons) in Economics |                                                                          | 5      | Remove<br>Remove |

+ You must choose all subjects according to priority and Click "Next" Button.

| ather's Name                                             | MD. RAFIQUE ISLAM                                   | Mother's Name                     | NAZMA AKHTER                                          |   |
|----------------------------------------------------------|-----------------------------------------------------|-----------------------------------|-------------------------------------------------------|---|
|                                                          | According to SSC / O-Level / Equivalent Certificate |                                   | According to \$\$C / O-Level / Equivalent Certificate |   |
| ate?                                                     | Select                                              | ✓ Late?                           | Select                                                | ~ |
| ecupation                                                | Select                                              | ✓ Occupation                      | -Select-                                              | ~ |
| obile *                                                  |                                                     | Mobile *                          |                                                       |   |
|                                                          | Please include country code, eg: +8801700000000.    |                                   | Plesse include country code, eg: +8801700000000.      |   |
| mail                                                     |                                                     | National ID / Birth Cert No. / Pa | assport No.                                           |   |
| ational ID / Birth Cert No. / Passport No.               |                                                     | Nationality                       | BANGLADESHI                                           | ~ |
| ationality                                               | BANGLADESHI                                         | ~                                 |                                                       |   |
|                                                          |                                                     |                                   |                                                       |   |
| elationship with the applicant *                         | Select                                              | ~                                 |                                                       |   |
| iuardian's Name *                                        |                                                     |                                   |                                                       |   |
| lention relationship<br>f guardian is not Father/Mother) |                                                     |                                   |                                                       |   |
| locupation                                               | Select                                              | ~                                 |                                                       |   |
| Irganization                                             |                                                     |                                   |                                                       |   |
| ddress*                                                  |                                                     |                                   |                                                       |   |
|                                                          |                                                     | li                                |                                                       |   |
| maii                                                     |                                                     |                                   |                                                       |   |
| lobile *                                                 |                                                     |                                   |                                                       |   |
|                                                          | Please include country code, eg: +8801700000000.    |                                   |                                                       |   |
| ational ID / Birth Cert No. / Passport No.               |                                                     |                                   |                                                       |   |
| ationality                                               |                                                     |                                   |                                                       |   |

+ Fill out parent & guardian information and Click "Next" Button.

| Basic        | Education Program Priority | Parent/Guardian Address | Upload Photo Declaration         |
|--------------|----------------------------|-------------------------|----------------------------------|
| ddress *     |                            |                         | Check if same as Present Address |
|              |                            | // Address *            |                                  |
| ivsion *     | Select Division            | ~                       |                                  |
| istrict *    | Select District            | ↓ Divsion *             | Select Division                  |
| pazila       |                            | District *              | Select District                  |
| ountry *     | BANGLADESH                 | Upazila                 |                                  |
| ost Code *   |                            | Country *               | BANGLADESH                       |
| elephone No. |                            | Post Code *             |                                  |
|              |                            | Telephone No.           |                                  |

## + Fill out the address and Click "Next" Button.

|                                                                               | Basic                                                     | Education                                                                                          | Program Priority                                                                           | Parent/Guardian                              | Address | Upload Photo | Declaration |  |
|-------------------------------------------------------------------------------|-----------------------------------------------------------|----------------------------------------------------------------------------------------------------|--------------------------------------------------------------------------------------------|----------------------------------------------|---------|--------------|-------------|--|
| Note:<br>Your Photo<br>Your Signal<br>Only Passp<br>Photograph<br>Signature d | size should<br>sure Image s<br>ort size pho<br>dimensions | d be maximum 15<br>size should be m<br>oto(JPEG,JPG,PN<br>is is 300 X 300 pi<br>is 300 X 80 pixels | i0KB<br>aximum 150KB<br>IG) will be accepted<br>xels (Width X Height)<br>s (Width X Height |                                              |         |              |             |  |
| File size: 150KB                                                              |                                                           |                                                                                                    |                                                                                            | Jpload your clear signatu<br>ile size: 150KB | re.     |              |             |  |
| Choose File N                                                                 | lo file chosen                                            |                                                                                                    | (                                                                                          | Choose File No file chose                    | ən      |              |             |  |

+ Upload photo & signature and Click "Next" Button.

|                                                                                                    | Basic                                                                                                    | Education                                                                                                    | Program Priority                                                                                                    | Parent/Guardian                                                                                                    | Address                                                                                                    | Upload Photo                                                                                                    | Declaration                                                                                                    |                    |
|----------------------------------------------------------------------------------------------------|----------------------------------------------------------------------------------------------------|----------------------------------------------------------------------------------------------------|----------------------------------------------------------------------------------------------------|----------------------------------------------------------------------------------------------------|----------------------------------------------------------------------------------------------------|----------------------------------------------------------------------------------------------------|----------------------------------------------------------------------------------------------------|--------------------|
| Declaration by the                                                                                                    | Candidate:                                                                                                    |                                                                                                    |                                                                                                    |                                                                                                    |                                                                                                    |                                                                                                    |                                                                                                    |                    |
| <ul> <li>a. I hereby accept that violators.</li> <li>c. I agree to reside the construction of the construction of the construc</li></ul> | ept that, if admitt<br>manufacture, dis<br>pect the propert<br>ninal case pendi<br>all the statement<br>e university to re<br>e university to re | ed to the Bangladesh<br>stribution and consum<br>y and personal rights<br>ing in police station (f<br>s mentioned in this a<br>elease information fro<br>elease information fro | University of Professionals<br>ption of tobacco products, a<br>of all members of the BUP of<br>P(s) or in the Court.<br>oplication are correct and cor<br>m my application and suppor<br>m my application and suppor | (BUP), I will abide by the<br>cohol, drugs and controll<br>ommunity and truthfully r<br>nplete to the best of my H<br>ting documents to the au<br>ting documents to any G | e rules and regulatio<br>led substances are<br>represent fact and s<br>knowledge.<br>uthorities and organi<br>iovernment authority | ns of the university and<br>strictly prohibited on the<br>elf at all times.<br>zations that provide fina<br>r or agency. | the BUP student code of conduct.<br>BUP premises and that I may be expelled for violating these rules or<br>ncial assistance/fellowship in order to be considered for such suppor | for abetting<br>t. |
| I agree To the ab                                                                                                    | ove terms and cor                                                                                                    | nditions.                                                                                                    |                                                                                                    |                                                                                                    |                                                                                                    |                                                                                                    |                                                                                                    |                    |
| Note: After fi                                                                                                    | nal submit                                                                                                    | , you will not l                                                                                                    | be able to edit you                                                                                                    | application form                                                                                                    | n. If you do n                                                                                                    | ot submit, you                                                                                                    | vill not receive your admit card.                                                                                                    |                    |
|                                                                                                    |                                                                                                    |                                                                                                    |                                                                                                    |                                                                                                    |                                                                                                    |                                                                                                    |                                                                                                    |                    |
| Final Submit & Pa                                                                                                    | yment                                                                                                    |                                                                                                    |                                                                                                    |                                                                                                    |                                                                                                    |                                                                                                    |                                                                                                    |                    |

+ Checked checkbox and click "Final Submit" Button.

|                         |                                                                                                   | and save this number for future                                        | D                                                                                                    |
|-------------------------|---------------------------------------------------------------------------------------------------|------------------------------------------------------------------------|----------------------------------------------------------------------------------------------------|
| 2200.00 +               | Charge                                                                                            | reference. An email will be sent                                       | re<br>to                                                                                                    |
| Faculty o<br>Faculty o  | f Arts & Social Sciences<br>f Business Studies                                                    | containing your Payment ID. Usin<br>this Payment ID you can pay later. | ıg                                                                                                    |
| COMMERZ<br>nent Charges |                                                                                                   |                                                                        |                                                                                                    |
| .7%                     |                                                                                                   |                                                                        |                                                                                                    |
| .7% (bKash: 1.5%)       |                                                                                                   |                                                                        |                                                                                                    |
| .1%                     |                                                                                                   |                                                                        |                                                                                                    |
|                         | Faculty o<br>Faculty o<br>Faculty o<br>COMMERZ<br>Nent Charges<br>.7%<br>.7% (bKash: 1.5%)<br>.7% | Faculty of Arts & Social Sciences<br>Faculty of Business Studies       | Faculty of Arts & Social Sciences<br>Faculty of Business Studies<br>reference. An email will be sent to<br>containing your Payment ID. Usin<br>this Payment ID you can pay later. |

- + Choose a payment gateway
- + Click on **Pay Now** button

|                                                                      |                                   | × |
|----------------------------------------------------------------------|-----------------------------------|---|
| BUP                                                                  |                                   |   |
| Support FAQ Offers                                                   | Login                             |   |
| CARDS MOBILE BANKIN                                                  | IG NET BANKIN                     | G |
| VISA 🌔 📟 🌆                                                           | s                                 | • |
| Enter Card Number                                                    |                                   |   |
| MM/YY CVC/                                                           | /CVV                              |   |
| Card Holder Name                                                     |                                   |   |
| Save card & remember me                                              | ?                                 |   |
| By checking this pay button you<br>Terms of Service which is limited | agree to our<br>d to facilitating | • |
| PAY 2,200.0                                                          | 0 BDT                             |   |

+ Select Card information and Click Pay Button

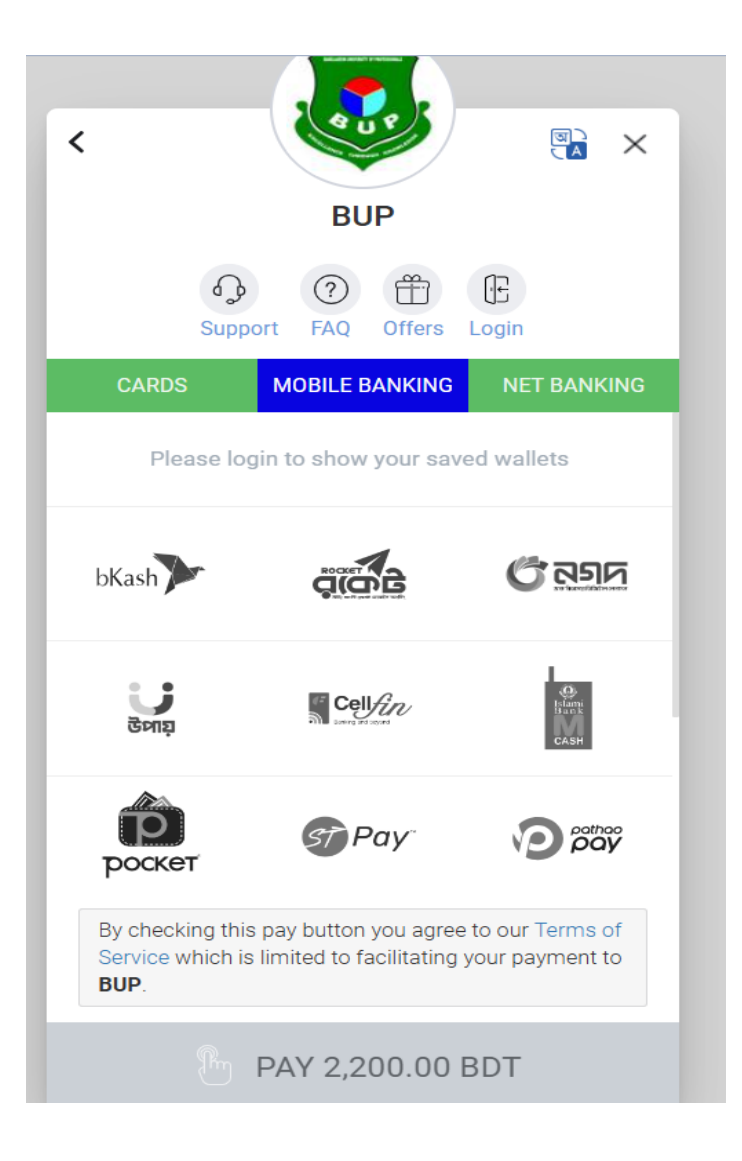

+ Select Mobile Banking Option and Click Pay Button

| <                                       |                                                      | <b>R</b> ×                           |
|-----------------------------------------|------------------------------------------------------|--------------------------------------|
|                                         | BUP                                                  |                                      |
| ရွှေ<br>Sup                             | port FAQ Offers                                      | ( <del>]]</del><br>Login             |
| CARDS                                   | MOBILE BANKING                                       | NET BANKING                          |
|                                         | dituteuch                                            | MTB                                  |
| •                                       | MyPrime                                              | <b>S</b> B                           |
| Tap*n Pay                               | į́рач                                                | FSIB                                 |
| QB                                      |                                                      | SBAC                                 |
| By checking th<br>Service which<br>BUP. | is pay button you agre<br>is limited to facilitating | e to our Terms of<br>your payment to |
|                                         | PAY 2,200.00                                         | BDT                                  |

+ Select Net Banking Option and Click Pay Button

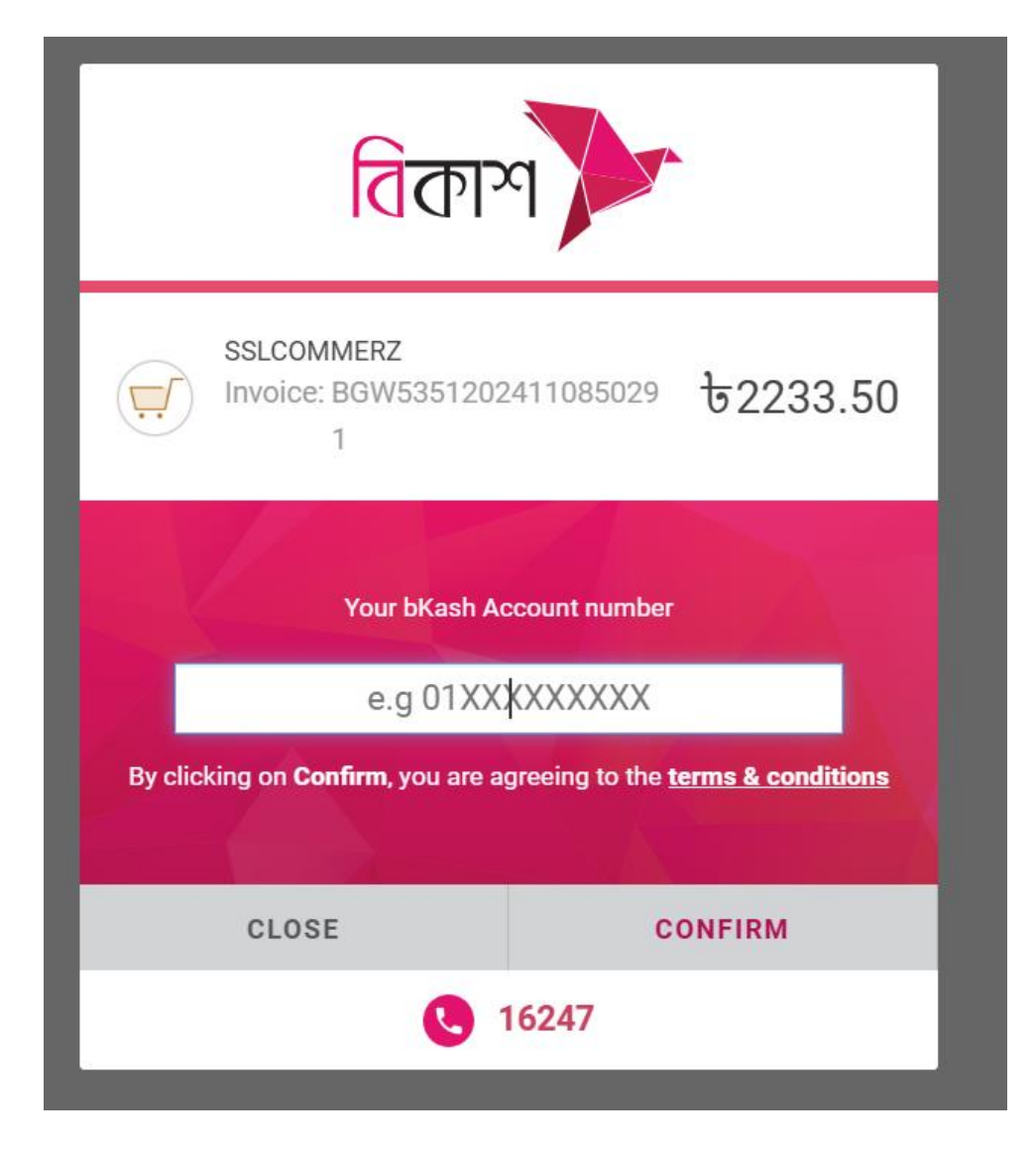

- + Enter bKash account number
- + Tick on the checkbox to agree with terms and condition and click on **PROCEED** button.

| bKa | ash Payment             |  |
|-----|-------------------------|--|
|     | Enter Verfication Code  |  |
|     | bKash Verification Code |  |
|     | PROCEED                 |  |
|     | RESEND CODE             |  |
|     | CLOSE                   |  |
|     | © 16247                 |  |

 Enter verification code that you have received on your mobile phone and click on PROCEED button.

| bKas | h                    | ent |
|------|----------------------|-----|
| bKo  | Enter PIN<br>Ish PIN |     |
|      | CONFIRM              |     |
|      | CLOSE                |     |
|      | <b>©</b> 16247       |     |

- + Enter PIN and click on **CONFIRM** button.
- After successful payment, Username and Password will be sent to your mobile phone and email.

## Payment using Rocket (As an example)

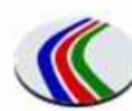

**Outch-Bangla Bank Limited** YOUR TRUSTED PARTNER

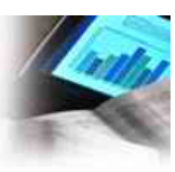

## DBBL NEXUS GATEWAY

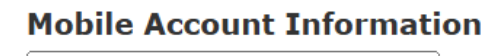

| Mobile Account |              |  |
|----------------|--------------|--|
| PIN            |              |  |
| Amount         | 2238.05      |  |
| Currency       | BDT          |  |
| Description    | 62411200154  |  |
| BACK           | SUBMIT RESET |  |

DBBL E-COMM With SSL Wireless Limited ecom1.dutchbanglabank.com

- + Complete necessary authentication steps
- + After successful payment, Username and Password will be sent to your mobile phone and email.